thecabe Planificateur des operations logistiques licien Recherchiste de la charce de la chats de la charce de la chats de la charce de la chats de la charce de la charce de l

# le c**nam**

# Comment modifier un document dans OneDrive

### 1. Sélectionner le document

| Nouvea                                                                                             | u 🗸 🇴 Charger 🗸   | Synchronisation | Duvrir          |                |                   |                               |
|----------------------------------------------------------------------------------------------------|-------------------|-----------------|-----------------|----------------|-------------------|-------------------------------|
| Fichiers                                                                                           |                   |                 |                 |                |                   |                               |
| ~                                                                                                  | Nom               | Ŷ               | Modifié         | Modifié par    | Taille du fichier | Partage                       |
| ×                                                                                                  | Classeur.xlsx     |                 | Hier à 05:36    | MECHIN Florent | 6.04 Ko           | Vous seul                     |
|                                                                                                    | Mon document.docx |                 | Il y a 3 heures | MECHIN Florent | 13.05 Ko          | Vous seul                     |
| P                                                                                                  | Prepentation.pptx |                 | Hier à 05:36    | MECHIN Florent | 27.41 Ko          | Vous seul                     |
| Cliquer sur le nom du<br>document à modifier. Le<br>document s'ouvre alors<br>en « lecture seule » |                   | e               | Il y a 3 heures | MECHIN Florent | 387.28 Ko         | <ul> <li>Vous seul</li> </ul> |

### 2. Indiquer comment modifier le document

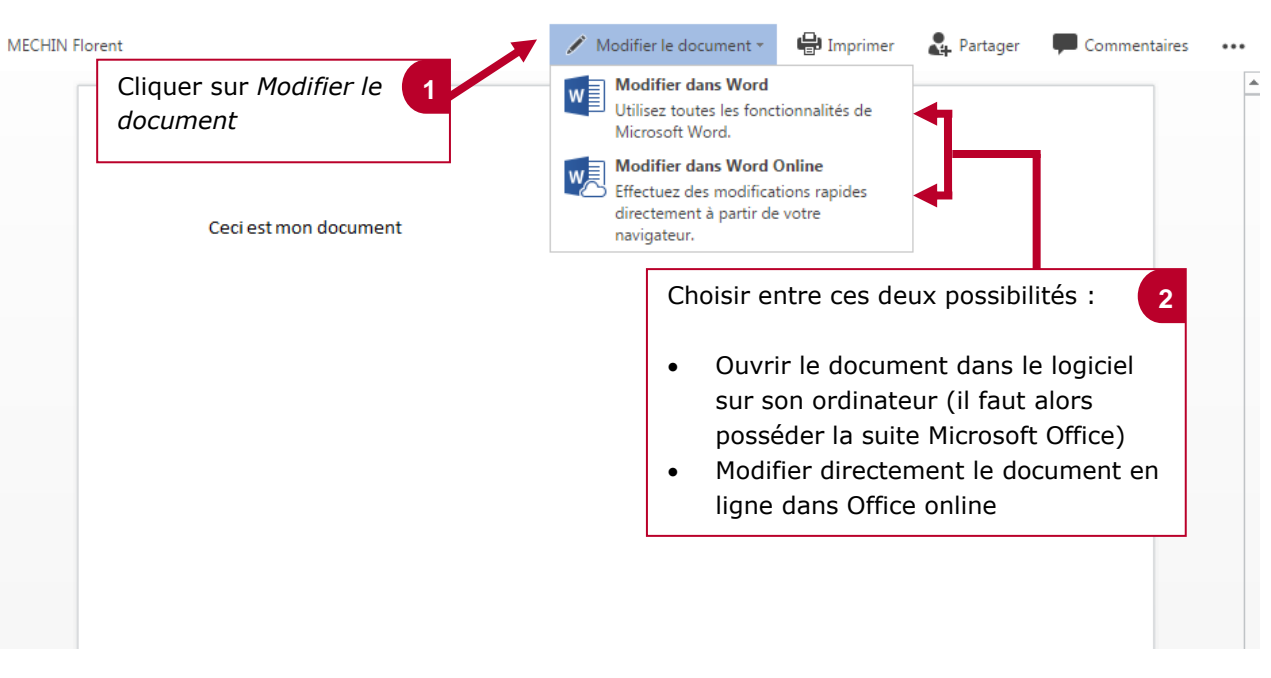

## À savoir

- Lorsque l'on travaille en ligne dans ses documents, les modifications sont enregistrées automatiquement
- Dans le cas d'un document partagé, il est nécessaire que le propriétaire nous ai donné l'autorisation de modifier le document
- Dans le cas d'un travail à plusieurs et en même temps sur un même document, il est conseillé de travailler directement en ligne pour pouvoir voir les modifications des autres en direct